# 安徽省中等职业教育资源平台

## (20200227版)

## 学生使用手册

科大讯飞股份有限公司

### 目录

| 1 | 功能模 | 块     |    | <br> | <br> | 1 | L |
|---|-----|-------|----|------|------|---|---|
|   | 1.1 | 学生月   | 月户 | <br> | <br> | 1 | L |
|   | :   | 1.1.1 | 首页 | <br> | <br> |   | L |

### 1 功能模块

**1.1** 学生用户

### 1.1.1 首页

#### 1.1.1.1首页

打开浏览器工具,在地址栏输入安徽省中等职业教育资源前台网址

http://zz.ahedu.cn后回车或点击转到,进入资源查看界面:

| 公共基础课: 全部                                                                              | 3 语文<br>体育与健康 | 数学      | 英语 | 历史 | 德育 | 计算机应用基础 |                       |  |
|----------------------------------------------------------------------------------------|---------------|---------|----|----|----|---------|-----------------------|--|
| 默认排序                                                                                   | 发布时间 下载数量     | 按资源名称查询 | 1  | Q  |    |         | 找到 <mark>0</mark> 个资源 |  |
|                                                                                        | 暂无相关资源        |         |    |    |    |         |                       |  |
|                                                                                        |               |         |    |    |    |         |                       |  |
| 版权所有 安徽信款背厅 延统版本 V1.0.0<br>Copyright©2020 zz.ahedu.cn Corporation,All Rights Reserved. |               |         |    |    |    |         |                       |  |

点击相应的资源,显示资源详细的视频、课件,有下载连接供学生下载。

| 合 安徽省中等教育资源平台                           |     |                                                                        |
|-----------------------------------------|-----|------------------------------------------------------------------------|
| 当前位罢: 首页 > 课程详细                         |     |                                                                        |
| ● 汝                                     |     | 课程金称:<br>学科:<br>機禁: 123<br>週好: 123<br>興任単位: 123<br>周次: 123<br>展風大: 123 |
| 附件下载                                    |     |                                                                        |
| 运营手册.docx<br>文件类型:文丰类 大小: 58.67KB 卜载: 次 | ▲下载 |                                                                        |
| <b>》</b>                                | ▲下载 |                                                                        |